## 110-1個人冷氣費查詢步驟

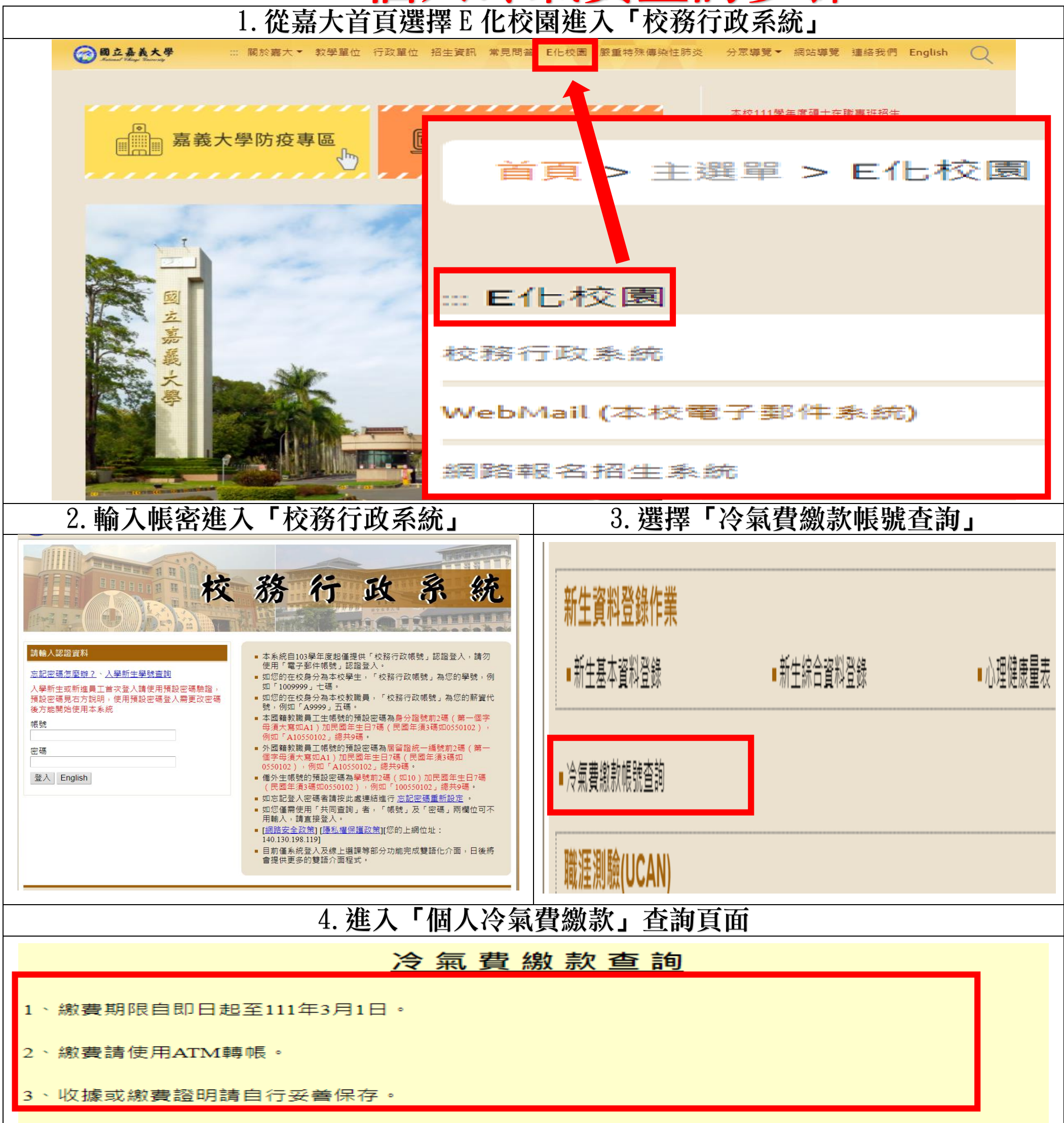

| 5、逾期未繳者,由宿舍辦公室進行催繳。逾期後欲繳款或有其他相關問題請洽各宿舍辦公室。                                                                       |                |
|----------------------------------------------------------------------------------------------------|----------------|
| 6、各宿舍辦公室電話:蘭潭宿舍(05)2717371;民雄宿舍(05)2263411轉6106(一舍)或7101(二舍);新民<br>宿舍05-2732700;林森宿舍05-2732475;進德樓宿舍(05)2732606。 |                |
| 學號:                                                                                                    |                |
| 中國信託銀行代號: 822                                                                                                    |                |
| 繳款帳號: 金額:                                                                                                    | 繳費狀態: 未繳費      |
| 每個人帳號不同,在匯款時請注意                                                                                                  | 由於不同寢室使用的電表度數不 |
| 勿填錯數字,造成幫別人繳費的窘                                                                                                  | 同,所以金額不同是正常的   |